Procédure

## Création de son espace client

Version 1.0

Contact support :

0 806 115 115 contact@certigna.com

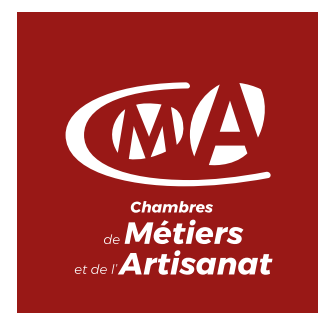

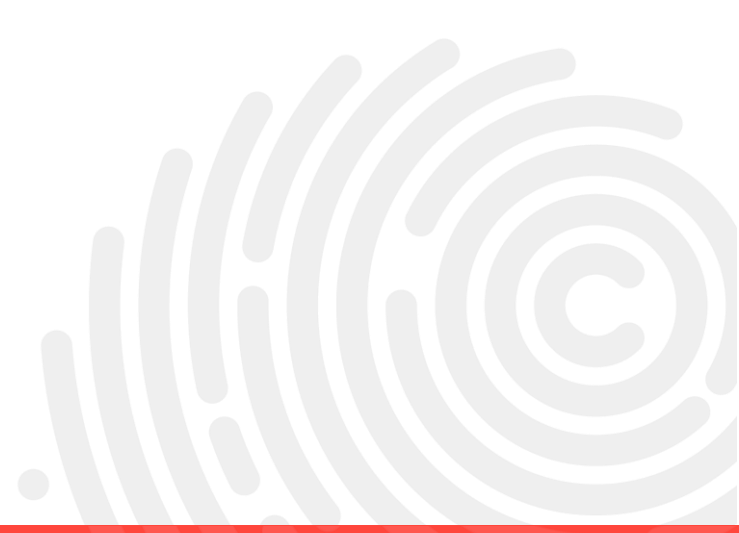

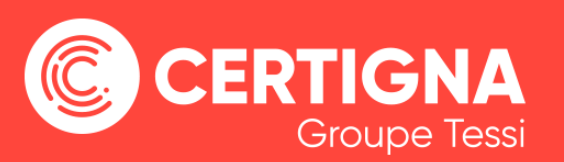

## 1 Introduction

Pour obtenir un certificat, il faut créer un espace client pour pouvoir accéder au menu de commande en ligne.

## 2 Création de l'espace client

Allez sur https://www.certigna.fr

- 1. Cliquez sur « Espace client »
- 2. Cliquez sur « S'inscrire » et remplir le formulaire

| Connexion à votre es            | <b>5008</b><br>mériques qualifiés du Tiers<br>ACHAT CERTIGNA SSL CERTIGNA IC<br>pace client | s <i>de Confiance Dhimyotis</i><br>d certigna cachet commander <u>ESPACE CLIENT</u> documentation c                                                                                                    | CONTACT                   |
|---------------------------------|---------------------------------------------------------------------------------------------|----------------------------------------------------------------------------------------------------|---------------------------|
| Déjà client ?                   |                                                                                             | Pas encore client ?                                                                                                    |                           |
| Identifiant :<br>Mot de passe : | Identifiant oublié ?<br>Mot de passe oublié ?                                               | La création de votre espace client est nécessaire à la réalisation de vos<br>commandes.<br>Dés votre inscription finalisée, vous pourrez gérer de manière centralisée<br>vos différentes demandes de certificat. | Ð                         |
|                                 | Se connecter                                                                                | r S'inscri                                                                                                    | ire                       |
|                                 |                                                                                             |                                                                                                    |                           |
| Support réactif                 | Liens                                                                                       | Usurpation d'identité Archivage électr                                                                                                    |                           |
| +33 3 20 79 24 09               | www.dhimyotis.com                                                                           | Certificat Authentification forte Aufhentification par certificat runningse Certificat SSL con                                                                                                    | Certificat<br>fre-fort    |
| contact@certigna.fr             | www.mapreuve.com                                                                            | descrivingue Signature numérique contre-tera<br>Dématérialisation des documents au<br>De de documents au                                                                                                    | humérique<br>Bil certifié |
|                                 | 2dorigin.com                                                                                | Facture électronique Protection site inter<br>Gualifia PSC N°23<br>Certificat électronique Signature électronique                                                                                                | ernet<br>que              |

3. Renseignez votre « Numéro de Siret » Les informations sur l'entité se remplissent automatiquement grâce au SIRET

| Formulaire d'inscription                                                                                                    |                                                                                                    |  |  |
|----------------------------------------------------------------------------------------------------|----------------------------------------------------------------------------------------------------|--|--|
| A la fin de l'inscription, l'administrateur du compte client recevra un mail d'activation conten<br>on espace client. Il devra, également, définir les informations du responsable légal et d'un | ant un mot de passe temporaire qu'il devra changer en se connectant, une première fois, à<br>contact administratif de son organisation. |  |  |
| Informations sur votre entité                                                                                                    |                                                                                                    |  |  |
| Où votre entité est-elle officiellement enregistrée ? 💿 France 🔅 Union Eur                                                                                                    | opéenne 💮 Autre                                                                                                    |  |  |
| Numéro SIRET * : 832                                                                                                    |                                                                                                    |  |  |
| Cet identifiant est composé du numéro SIREN (sur 9 chilfres) aului du code NIC (sur 5 chilfres).<br>A saintí sans aucus point find, assans ní tout autre canoches spácial                        |                                                                                                    |  |  |
| Typologie de l'entité * : 💿 Entreprise 💿 Administration 💿 Associati                                                                                                    | on                                                                                                    |  |  |
| Nom de l'entreprise * : BS                                                                                                    | Téléphone * : 0320202020                                                                                                    |  |  |
| Adresse * : 31!                                                                                                    | Fax :                                                                                                    |  |  |
| Code postal */ Ville * : 132 FC                                                                                                    |                                                                                                    |  |  |
| Département * : Bouches-du-Rhône *                                                                                                    |                                                                                                    |  |  |
| Pays : France -                                                                                                    | Suivant                                                                                                    |  |  |
|                                                                                                    |                                                                                                    |  |  |
| Informations sur l'administrateur du compte client                                                                                                    |                                                                                                    |  |  |
| Prénom * : FRÉDÉRIC                                                                                                    | Email * : fsenez@yopmail.com                                                                                                    |  |  |
| Nom * : SENEZ                                                                                                    | Confirmation de l'email * : fsenez@yopmail.com                                                                                          |  |  |
| Téléphone (direct) * : 0320202020                                                                                                    |                                                                                                    |  |  |
|                                                                                                    | Valider                                                                                                    |  |  |
| Les champs précédés d'un astérisque sont obligatoires                                                                                                    |                                                                                                    |  |  |

- 4. Consultez votre boite email, vous avez reçu deux emails contenant votre identifiant et votre mot de passe temporaire.
- Retournez sur <u>https://www.certigna.fr</u> ou cliquez sur le lien prévu dans l'email contenant le mot de passe temporaire de votre compte.

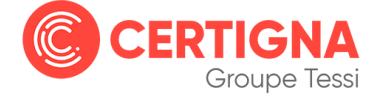

- 6. Cliquez sur « Espace client »
- 7. Saisissez votre identifiant et le mot de passe temporaire
- 8. Cliquez sur « Se connecter »

| Déjà client ?  |          |                       |
|----------------|----------|-----------------------|
| dentifiant :   | EK700962 | Identifiant oublié ?  |
| Mot de passe : |          | Mot de passe oublié ? |

9. Changez le mot de passe temporaire

| Finalisation de l'inscription                                               | MOT DE PASSE RESPONSABLE LEGAL UTILISATEURS                                                                                                    |
|-----------------------------------------------------------------------------|----------------------------------------------------------------------------------------------------|
| Le mot de passe reçu par mail étant<br>Il doit être au minimum de 8 caractè | un mot de passe temporaire, vous devez d'abord en choisir un nouveau avant d'accéder à votre espace client.<br>res et de préférence complexe (combinaison de majuscule(s) / minuscule(s) / chiffre(s)). |
| Prénom Nom :                                                                | FRÉDÉRIC SENEZ                                                                                                    |
| Courriel :                                                                  | fsenez@yopmail.com                                                                                                    |
| Nouveau mot de passe * :                                                    |                                                                                                    |
| Confirmation du mot de passe * :                                            |                                                                                                    |
| Suivant                                                                     |                                                                                                    |

10. Complétez les renseignements relatifs au Responsable Légal et contact facturation

| Finalisation de l'inscription –<br>M | OT DE PASSE RESPONSABLE LEGAL | UTILISATEURS      |                                |
|--------------------------------------|-------------------------------|-------------------|--------------------------------|
| Responsable                          | légal de l'entité             | Co                | ontact facturation de l'entité |
| FRÉDÉRIC SENEZ                       |                               | FRÉDÉRIC SENEZ    | Z                              |
| Autre personne : PRÉNOM              | NOM                           | Responsable légal |                                |
|                                      |                               |                   |                                |
|                                      |                               | Autre personne :  | courriel                       |
|                                      |                               |                   | confirmation du courriel       |
|                                      |                               |                   | Suivant                        |

11. Vous pouvez ajouter d'autres utilisateurs, sinon cliquez sur « Terminer »

| alisation de l'inscription                                                                                                    |                                                                                                    |                                                                                                    |
|----------------------------------------------------------------------------------------------------|----------------------------------------------------------------------------------------------------|----------------------------------------------------------------------------------------------------|
|                                                                                                    | MOT DE PASSE RESPONSABLE LEGAL                                                                                                    | UTILISATEURS                                                                                                    |
| ous pouvez, dès à présent, créer l'<br>ourriel; et donnez-leur les rôles adé<br>otre espace client.                                                                                               | ensemble des utilisateurs susceptibles d'eff<br>èquats. Cette étape est <b>optionnelle</b> , vous a                                                                                                    | ectuer des commandes de certificat. Pour se faire, saisissez leur Nom, Prénom<br>ccéderez à la liste des utilisateurs à partir du menu "MES UTILISATEURS" de |
| Prénom Nom                                                                                                    | Courriel                                                                                                    | Rôle(s)                                                                                                    |
| FRÉDÉRIC SENEZ                                                                                                    | fsenez@yopmail.com                                                                                                    | Responsable légal     Contact Facturation     Administrateur     RC serveur     Utilisateur                                                                  |
| Ajout d'un utilisateur                                                                                                    | anurrial                                                                                                    | Responsable légal Contact Facturation                                                                                                    |
| NOM                                                                                                    | confirmation du courriel                                                                                                    | Administrateur Mandataire Ajouter                                                                                                    |
| Villisateur => personne effectuari des com<br>Villisateur => personne gérant des certific<br>dministrateur => personne ayant la possib<br>'autres rôles peuvent être définis pour une<br>Terminer | mandes de certificat personne physique (ID RGS*), l<br>ats serveura (SSL, SSL RGS, Cachet Serveur et Se<br>ilité de gérer le compte client comme vous pouvez le<br>personne, ils seront disponibles aur la page *MES i | ⊃ RGS™ ef ID RGS™).<br>veur Client).<br>± faire.<br>JTILISATEURS° de votre espace client.                                                                    |

12. Pour finir, le portail vous demande de définir un jeu de questions/réponses pour pouvoir récupérer votre code PIN (peut être réinitialisé).

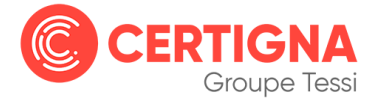

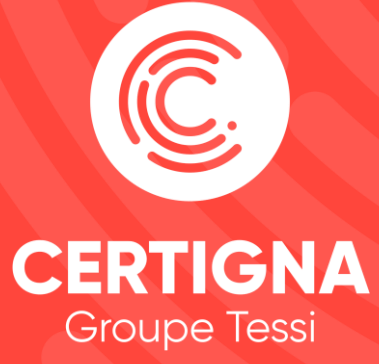

www.certigna.com | www.dhimyotis.com © 2018 Certigna Groupe Tessi